## **Registration Process**

1. Visit the SLRMUN Registration portal through the link mentioned below.

https://slrmun24.page.link/register

2. You will be redirected to the registration page. Fill in the registration details carefully and click "**REGISTER**".

|                                   | No of MUN Conferences * MUN Awards * |                               |
|-----------------------------------|--------------------------------------|-------------------------------|
| Registration                      |                                      |                               |
| regionation                       | 0                                    | 0                             |
|                                   | Current Status                       |                               |
| e *                               | School Student O                     | University Student O Employed |
| sword * Confirm Password *        | Institute *                          | Residence Country *           |
| ii *                              | I am a Rotaractor                    |                               |
| sile Number *                     | I am an Interactor                   |                               |
| of MUN Conferences * MUN Awards * | REGIST                               | ER LOG IN                     |
| 0                                 |                                      |                               |
| Current Status                    |                                      |                               |

Figure 1 (a): Registration Form

Figure 1 (b): "REGISTER" Button

3. Then you will be redirected to the "*Payments*" section.

|                       | Payments |                                                                                                    |
|-----------------------|----------|----------------------------------------------------------------------------------------------------|
|                       |          | Payment Method                                                                                                    |
|                       |          | Please deposit LKR 2000 to the following bank account and upload a<br>clear image of the transaction document to the below section |
|                       |          | Account Number 307599                                                                                                    |
|                       |          | Account Name<br>Moratuwa                                                                                                    |
|                       |          | Bank Bank of Ceylon<br>Branch Katubedda Branch                                                                                     |
| e Profile             |          |                                                                                                    |
| Payments              |          |                                                                                                    |
| 1 Committee Selection |          | 1 UPLOAD IMAGE                                                                                                    |
| FPS Submission        |          |                                                                                                    |
| [→ Log out            |          | Committee Registration Status                                                                                                    |

Figure 2 : Payments Section

4. You will see a **RED** color "**COMMITTEE REGISTRATION STATUS**" Banner. This will be updated with your real time registration status.

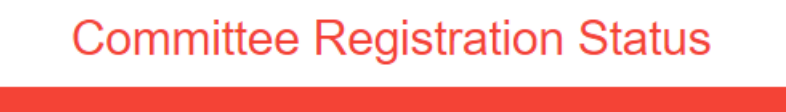

Please make the payment and request the committees according to your preferences

Figure 3 : "COMMITTEE REGISTRATION STATUS" Banner

- 5. Make the payment to the mentioned bank account and upload a clear photo of your payment slip in "*Payments*" section.
- 6. The "COMMITTEE REGISTRATION STATUS" Banner will be updated as follows.

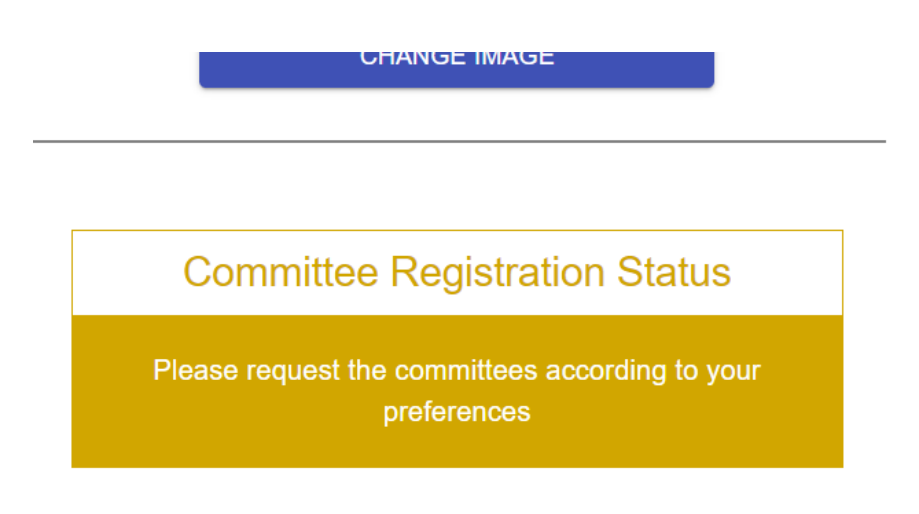

Figure 4 : Updated "COMMITTEE REGISTRATION STATUS" Banner

7. Then go the "*Committee Selection*" section through the side panel.

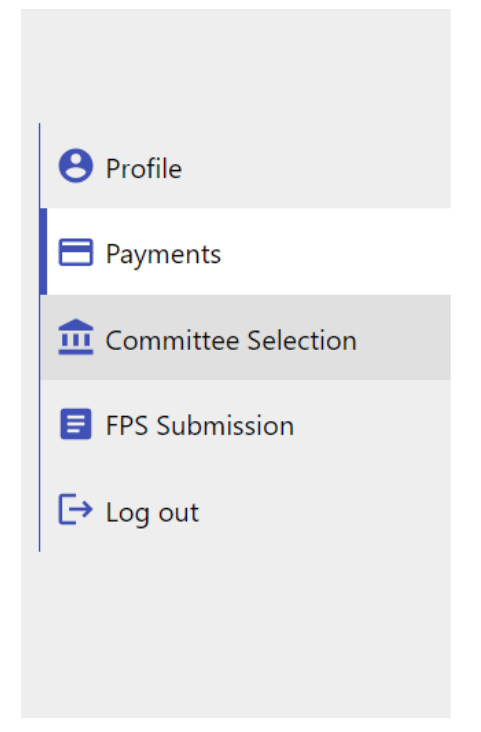

Figure 5 (a): "Committee Selection" section in side panel

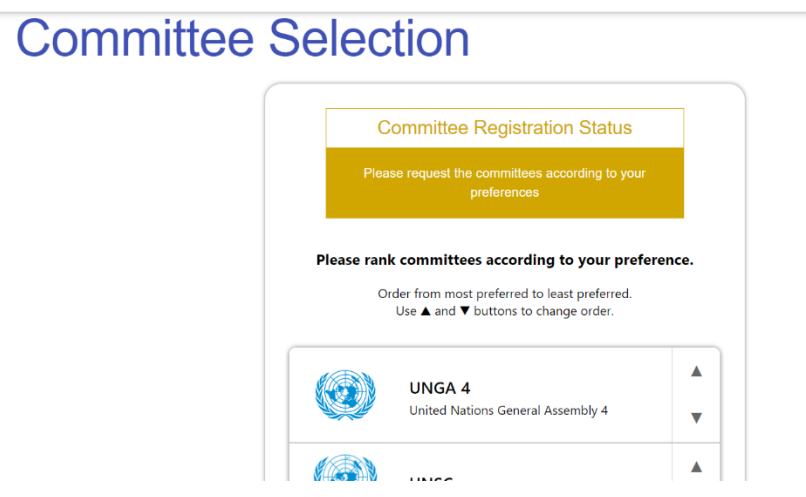

Figure 5 (b): "Committee Selection" section

8. You will see the "**COMMITTEE REGISTRATION STATUS**" Banner. Under that, there's the committees list. You can use arrows to arrange them from most preferred to least preferred according to your preference.

9. After arranging the committees according to your preference, click the "**SAVE**" button to save your preference list. This preference list will be used to allocate a committee for you.

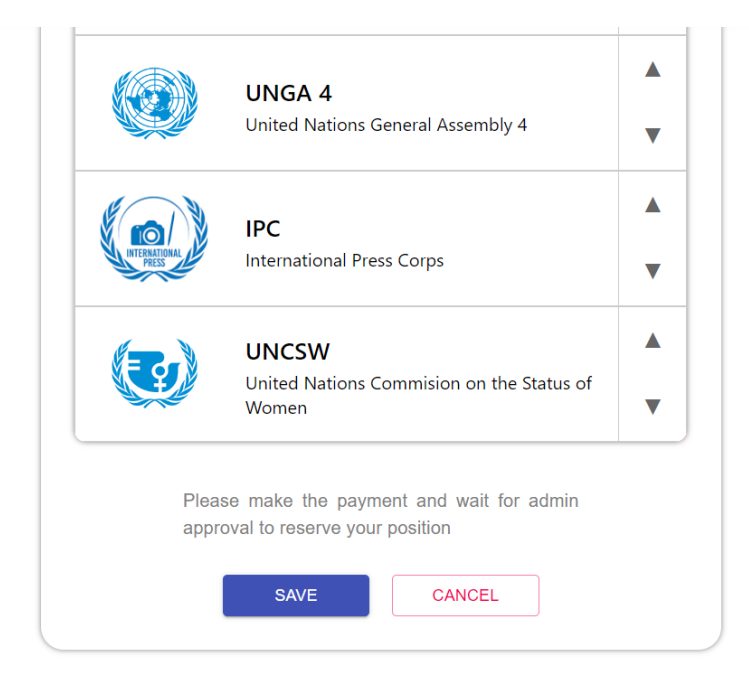

Figure 6: Preference list and SAVE button.

10.You will see that the "COMMITTEE REGISTRATION STATUS" Banner has been updated as follows.

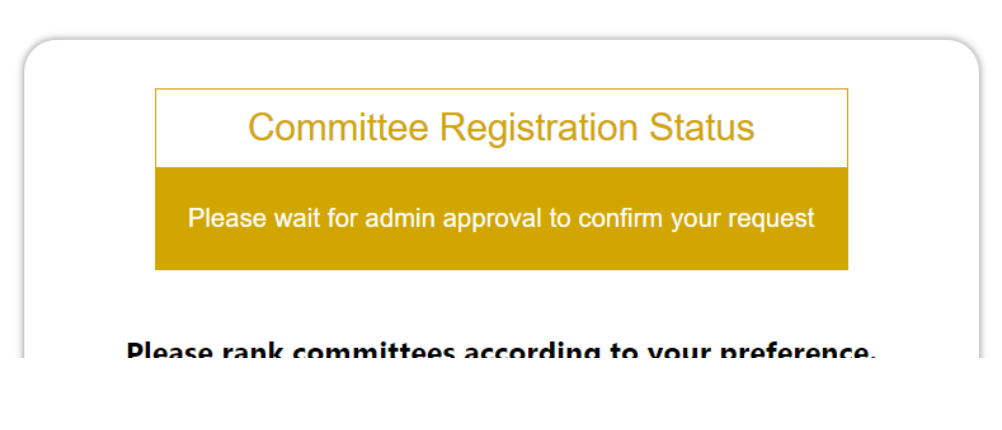

Figure 7 : Updated "COMMITTEE REGISTRATION STATUS" Banner

- 11.Now your registration is complete. Wait for the approval from the administration. Once the administration has manually verified your payment, they will approve you and allocate a committee and a country for you. You will be received an email with relevant details.
- 12. This will also update the "**COMMITTEE REGISTRATION STATUS**" Banner as given below. And below that you may find your reservation details. (You will no longer be able to change your committee preference order.)

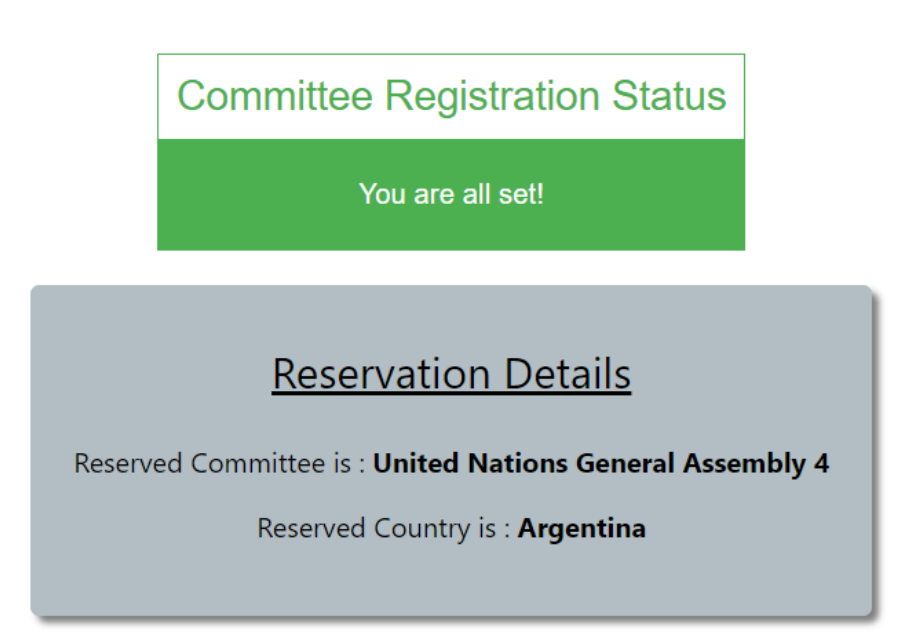

Figure 8: Updated Committee Registration Status

## **Also Notice:**

- 1. Use "Profile" section to update your profile details.
- 2. You are not required to submit a Foreign Policy Statement for SLRMUN 24. So, you can ignore "**FPS Submission**" section.
- 3. Use **LOGIN** button instead of **REGISTER** button when you are logging in to your account after the first time.

| Current Status  School Student O University Student O Employed |                     |  |  |  |
|----------------------------------------------------------------|---------------------|--|--|--|
| Institute *                                                    | Residence Country * |  |  |  |
| I am a Rotaractor                                              |                     |  |  |  |
| I am an Interactor                                             |                     |  |  |  |
| REGISTER                                                       | LOG IN              |  |  |  |

- 4. MUN Topics:
  - **a. UNSC**: Discussing the need for an immediate ceasefire in the Gaza Strip with the objective of ensuring safe, rapid, and unhindered humanitarian access.
  - **b.** General Assembly 4: Strategic Diplomacy in Resolving the Red Sea Crisis: Toward a Multilateral Framework for Sustaining Middle East Stability.
  - **c. UNCSW:** Addressing sexual and gender-based violence against refugees, returnees, and internally displaced women in conflict zones.
  - **d. UNHRC:** Safeguarding Journalists and humanitarian workers in conflict zones: Upholding safety and rights in accordance with International Humanitarian Law.
  - e. UNEP: Accelerating the transition to Net-Zero through innovative scientific solutions aimed at achieving sustainable energy practices and substantial reduction in emissions.
- 5. County Matrix is in next page.

| UNSC               | UNHRC                | UNEP                           | GA4                          |
|--------------------|----------------------|--------------------------------|------------------------------|
| UK                 | China                | China                          | China                        |
| USA                | France               | France                         | France                       |
| Russia             | USA                  | Russian Federation             | Russian Federation           |
| China              | Montenegro           | United Kingdom                 | United Kingdom               |
| France             | Benin                | USA                            | USA                          |
| Lebanon            | Japan                | Japan                          | Israel                       |
| Saudi Arabia       | Germany              | Switzerland                    | Mozambique                   |
| Egypt              | South Africa         | Germany                        | Yemen                        |
| Iran               | Netherlands          | Australia                      | Iran                         |
| Turkey             | Honduras             | Canada                         | Saudi Arabia                 |
| Yemen              | India                | India                          | Fgynt                        |
| South Africa       | Somalia              | Mexico                         | Brazil                       |
| India              | Sudan                | Finland                        | Germany                      |
| Germany            | Kuwait               | Saudi Arabia                   | Australia                    |
| Israel             | Ruwait               | Swodon                         | Australia                    |
| State of Balastina | Chilo                | Norway                         | Canada                       |
| State of Falestine | United Arab Emirator | looland                        | Callaua<br>Ropublic of Korop |
|                    | Onited Arab Enhates  |                                |                              |
|                    | Qatar                | Ukraine                        | DPRK                         |
|                    | Vietnem              | Austria                        | Inuid                        |
|                    | Albertin             | Austria                        | Switzenanu                   |
|                    | Albania              | Denmark                        | Italy                        |
|                    | Algeria              | Malta                          | Turkey                       |
|                    | Argentina            | Turkey                         | Jordan                       |
|                    | Bagladesh            | Costa Rica                     | Qatar                        |
|                    | Belgium              | Uruguay                        | United Arab Emirates         |
|                    | Finland              | Kenya                          | Mexico                       |
|                    | Morocco              | Romania                        | Netherlands                  |
|                    | Paraguay             | New Zealand                    | Spain                        |
|                    | Indonesia            | Indonesia                      | South Africa                 |
|                    | Maldives             | Thailand                       | Pakistan                     |
|                    | Costa Rica           | Luxembourg                     | Iraq                         |
|                    | Kazakhstan           | Netherlands                    | Oman                         |
|                    | Côte d'Ivoire        | Bangladesh                     | Syria                        |
|                    | Cuba                 | South Africa                   | Kuwait                       |
|                    | Dominican Republic   | Spain                          | Lebanon                      |
|                    | Eritrea              | Phillipines                    | Sudan                        |
|                    | Kyrgyztan            | Sri Lanka                      | Libya                        |
|                    | Lithuania            | Vietnam                        | Argentina                    |
|                    | Luxembourg           | Malaysia                       | Phillipines                  |
|                    | Malawi               | Greece                         | Kenya                        |
|                    | Bulgaria             | Singapore                      | Singapore                    |
|                    | Burundi              | Portugal                       | Portugal                     |
|                    | Cameroon             | Chile                          | Sweden                       |
|                    | Gambia               | Colombia                       | Thailand                     |
|                    | Georgia              | Slovenia                       | Indonesia                    |
|                    | Bomania              | Ireland                        | Belgium                      |
|                    | Ghana                | Belgium                        | Bangladesh                   |
|                    | Israel               | Israel                         | Δfghanistan                  |
|                    | United Kingdom       | El Salvador                    | Chile                        |
|                    | Bussian Enderation   | Maldivor                       | Nonal                        |
|                    | Russian rederation   | Boru                           | Viotnam                      |
|                    |                      | Argonting                      | Colombia                     |
|                    |                      | Argentina<br>Depublic of Koroc | Doru                         |
|                    |                      | Republic of Korea              | Peru                         |
|                    |                      | Egypt                          | New zealand                  |
|                    |                      | Estonia                        | Malaysia                     |
|                    |                      | Hungary                        | Finland                      |
|                    |                      | Guinea                         | Ireland                      |
|                    |                      | Iran                           | Sri Lanka                    |
|                    |                      | Italy                          | Ukraine                      |
|                    |                      | Nepal                          | Norway                       |
|                    |                      | Cyprus                         | Greece                       |
|                    |                      | Pakistan                       | Hungary                      |
|                    |                      | Poland                         | Czech republic               |
|                    |                      | Qatar                          | Croatia                      |
|                    |                      | Venezuela                      | Belarus                      |
|                    |                      | Yemen                          | Denmark                      |
|                    |                      | Zambia                         | Romania                      |
|                    |                      | Sierra Leone                   | Algeria                      |
|                    |                      | Czech Republic                 | Nigeria                      |
|                    |                      | Croatia                        | Morocco                      |
|                    |                      | Bulgaria                       | Mongolia                     |
|                    |                      | Lithuania                      | Austria                      |
|                    |                      | Tunisia                        | Poland                       |
|                    |                      | lordan                         | Kazakhstan                   |
|                    |                      | Libva                          | Slovakia                     |
|                    |                      | Libya                          | JIOVANIA                     |

Nigeria

Ethiopia

Ecuador

Ghana Serbia Ecuador

Tunisia

Madagascar State of Palestine

**Russian Federation** Vacant Cabo Verde Israel Trinidad and Tobago Ukraine Somalia Lebanon Japan India Republic of Korea Switzerland Spain Egypt Saudi Arabia Turkey Netherlands Colombia Cuba Algeria Afghanistan Mexico Argentina Pakistan Philippines Portugal Brazil Austria Czech Republic Costa Rica Democratic Republic of Congo Dominican Republic Latvia Nigeria Mongolia Morocco Mozambique Panama Tunisia Senegal Zambia Mauritania Liechtenstein France United Kingdom USA

state of palestine

CSW

China Côte d'Ivoire IPC Al Jazeera The Guardian News 1st CGTN

Note: The countries which are highlighted in red are observer states.

## **Need Help?**

Contact:

- Secretary General (Muftee Mysan):
  - Contact Number: +94 76 667 1481
- Deputy Secretary General (Benul Wijayarathna):
  - Contact Number: +94 70 652 2230
- Under Secretary General of Registrations (Samadhi Anjana):
  - Contact Number: +94 71 117 8992
- Under Secretary Generals of IT:
  - o Contact Number: +94 70 722 9859 (Akindu Kalhan)
  - Contact Number: +94 76 845 8001 (Ravindu Wanigasooriya)